## メールアドレスを変更する場合

KOSMO Communication Web の被保険者被扶養者様のメールアドレスを変更する場合は、以下の手順で変更を行ってください。

1. メールアドレスの変更

次ページより、手順を説明いたします。

## 1. メールアドレスの変更

①メールアドレス変更画面の表示

KOSMO Communication Web の被保険者保扶養者向けサービスのトップメニューより、 「個人アカウント管理」⇒「個人情報変更」を選択し、 「個人アカウント管理画面」を表示します。

- ②メールアドレスの入力
  - 「メールアドレス」を入力します。
  - 「入力内容確認」ボタンを押下します。

|                |         |                        | 組合 太郎 様 201       | 6年06月27日 パスワード変更 ログア                  |
|----------------|---------|------------------------|-------------------|---------------------------------------|
| KOSMO Web      |         |                        | 大和総研              | 用東京開発健康保険組                            |
| Communication  |         |                        |                   | お問い合わせは健康保険組合。                        |
|                |         |                        |                   | TEL:03-XXXX-X<br>e-mail: aaa@dirbi.co |
|                |         |                        |                   |                                       |
| ブ 通知情報照会 個人情報管 | "埋      |                        |                   |                                       |
| 人アカウント管理画面     |         |                        |                   |                                       |
|                |         |                        |                   |                                       |
|                | 各班      | 頁目を入力し、入力内容確認ボタンをクリックし | 、てください。           |                                       |
|                | ユーザID   | 001000005750           |                   |                                       |
|                | ユーザ名    | 組合 太郎                  |                   |                                       |
|                |         |                        |                   |                                       |
|                |         |                        |                   |                                       |
|                | メールアドレス | kosmoweb@mail.co.jp    |                   |                                       |
|                |         |                        |                   |                                       |
|                | 通知情報    | 通知情報更新時のメール通知          | 家族向け参照権限          | A setting                             |
|                | 医療費通知   | ●必要 ○不要                | 設定不可              | And the In                            |
|                | 処方医薬品通知 | ●必要 ○不要                | 設定不可              | Part Participation                    |
|                | 主体は古家和事 |                        |                   |                                       |
|                | 又和次走通知香 | 設進不可                   | ●有り○無し            |                                       |
|                |         | 入力内容確認 戻る              |                   | A second                              |
|                |         | The second second      | and the second of | Sector all all                        |
| 事項・免責事項・セキュリティ | ィポリシー等  |                        |                   |                                       |
|                |         |                        |                   |                                       |

## ③メールアドレスの変更

入力したメールアドレスに問題がなければ「実行」ボタンを押下します。

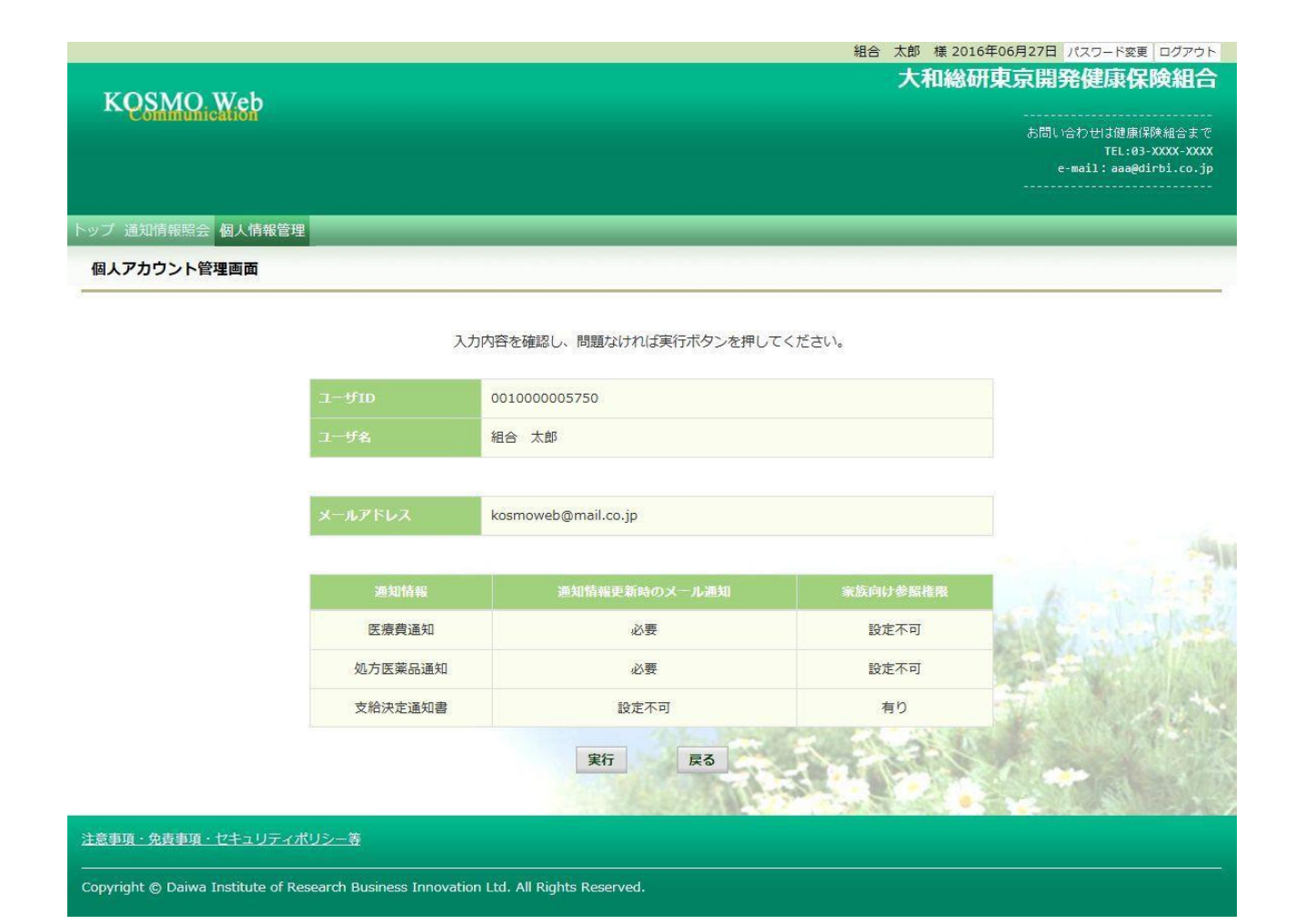

「処理が正常に終了しました。」と表示されます。

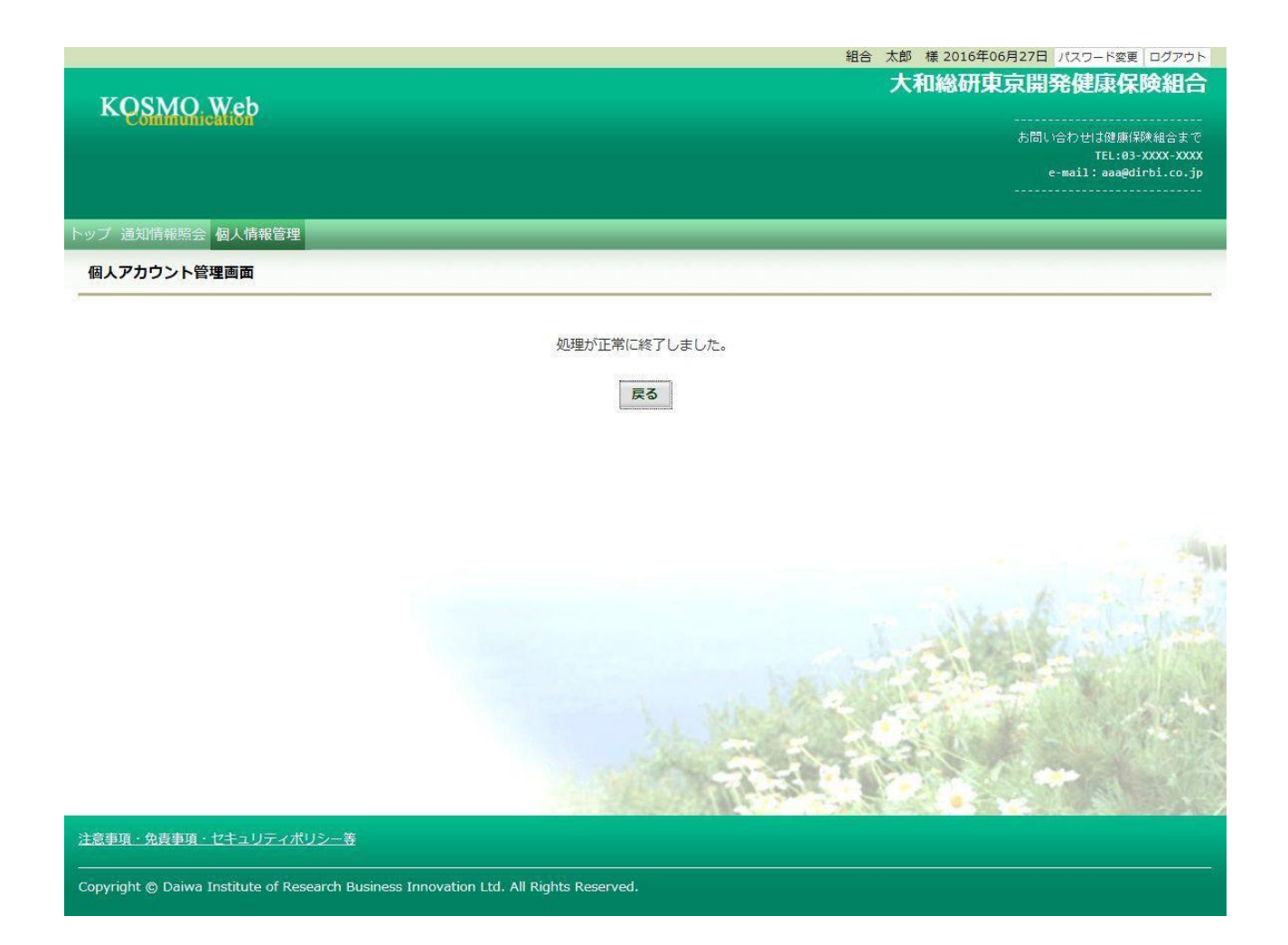

以上